# Certification Exercises | FME Server | 2018

Instruction for Applicant **Applicant Requirements** Scoring and Expectations Part 1: Multiple Choice Exam Part 2: Exercise Scenarios Applicant's Local Machine **Applicant's Virtual Machine** Scenario 1 **Purpose Overall Goals** Given **Requirements Being Tested** Scenario 2 Purpose **Overall Goals** Given **Requirements Being Tested** Scenario 3 Purpose **Overall Goals** Given **Requirements Being Tested** Scenario 4 **Purpose Overall Goals** Given **Requirements Being Tested** Scenario 5 Purpose **Overall Goals** Given **Requirements Being Tested** 

## Instruction for Applicant

### **Applicant Requirements**

FME Server Professional Certification applicants must already have a current FME Desktop Certified Professional designation, and are expected to be familiar with the following FME Server components and practices:

- Advanced Run Workspace Parameters
- Backup & Restore (Migration)
- CORS
- Documentation (FME Server Admin Guide)
- FME Server REST API
- FME Server Transformers (FME Desktop)
- FME Server Web Services
- Integrating with Web Apps
- Job Queues
- Licensing FME Server
- Message Streaming Transformers (FME Desktop)
- Notification Services
- Projects
- Published Parameters
- Resources
- Schedules
- Security / Active Directory Configuration
- System Cleanup Tasks
- Troubleshooting (Knowledge Center, safe.com)
- (FME Server) Windows OS Services

### Scoring and Expectations

To obtain a 3-year FME Server Certified Professional designation, all Exercise Scenario Requirements must work, and all exam sections must score 70% or higher.

If a scenario only meets some of the requirements, or an exam section scores below 70%, a 1-year pass may be awarded.

If any exercise scenario fails completely, or if any section of the exam scores below 60%, the applicant fails. They can reapply after 6 months.

Upon completion, please reply to our email to notify us. We will not be able to process your application until both your multiple choice exam and exercise scenarios are done.

### Part 1: Multiple Choice Exam

Please complete the multiple choice test <u>here</u> first.

### Part 2: Exercise Scenarios

- There are 5 scenarios in total. Complete the scenarios in the order listed.
- You have 1 week to complete the scenarios. Your Virtual Machine will time-out after 7 days.
- For each scenario below, provide exact steps taken in a text document, and include an estimate of time taken. Please email the text document to ryan.cragg@safe.com
- Note any confusing instructions. We don't have (or want) trick questions.
- Note if the scenario is something that you've ever had to actually do, or expect to do in the future.
- The Certification Evaluator is a Safe Software staff member.

### Applicant's Local Machine

- 1. Have local installation of FME Desktop 2018.0.1 or newer, <u>available for download</u> <u>here</u>.
  - a. An evaluation license can be used, if necessary.
- 2. Download FMEData2018 here.

### **Applicant's Virtual Machine**

You can create your "FME Server Certification" Virtual Machine (VM) to complete the scenarios from

https://knowledge.safe.com/page/certvm

Once you have created the virtual machine, you can log in using the following credentials:

Username=Administrator

Password=FMElearnings#1

You have 1 week to complete all scenarios. Your VM will time-out after 14 days.

For the FME Server installed on your VM, the login credentials are:

Username: admin

Password: admin

### Scenario 1

Read the entire exercise before beginning. This exercise requires a local install of FME Desktop 2018.0.1 or Newer.

### Purpose

- Migration (Backup & Restore)
- Installation & Licensing
- Troubleshooting Installation
- Troubleshooting FME Server Web Services

### **Overall Goals**

- Backup FME Server 2017.1 and Restore to an Express Installation of 2018.0 an upgrade in place, using the same machine.
- Verify that the FME Server Windows Services start while running as the preferred Service Account.
- Verify that remote connections to the FME Server Web Interface work.
- Verify that FME Server Web Services are functioning correctly.

### Given

- Remote Machine: Public IP address can be found by searching for "my ip address" on Google
  - Please use this information for all subsequent exercises.
- FME Server Hostname: Check Control Panel\System and Security\System. Do not trust the wallpaper.
  - Username: admin
  - Password: admin
- FME Server 2018.0 installer located at: C:\FMEServerCertification\
  - Note: License FME Server using a Trial License.
- The preferred Service Account is fmeserver@cert.safe.com (with password FMElearnings#1) please do not make any assumptions about level of granted permissions.
- Installers do not always open all the required Firewall ports

### Requirements Being Tested

- The certification evaluator must be able to:
  - Access the FME Server Web Interface from a web browser using the Public IP address on their local machine (i.e. not from within the provided Virtual Machine).
  - Verify that FME Server 2018.0 is installed.
  - Run the Scenarios > scenario1.fmw workspace using the Data Download Web Service, and download the results to the local machine.

### Scenario 2 Skip until further notice

Read the entire exercise before beginning.

This exercise requires a local install of FME Desktop 2018.0.1 or Newer.

#### Purpose

- Security / Active Directory
- Web Mapping App Integration
- FME Server REST API
- Job Queues

#### **Overall Goals**

- Configure Active Directory using the Service Account and import the webapp User.
- Configure the security settings for an FME Server User (webapp).
- Update the FME Server credentials in an example web mapping application (based on this demo).
- Prioritize the Jobs invoked by the web mapping application.
- Provide a simple report or summary of Job history.

#### Given

- The Active Directory Hostname is cert.safe.com and the Port is 389.
  - There is No Encryption and Authentication Type is Basic.
- The preferred Active Directory Service Account is fmeserver@cert.safe.com (with password FMElearnings#1)
- The FME password for the webapp Active Directory User is FMEServer2018
- The web mapping application is located at: C:\Program Files\Apache Software
  Foundation\Tomcat 9.0\webapps\ROOT\scenario2\js\datadistribution.js
- URL for the installed web application server is http://<IP-Address>:8888/scenario2/
- FME Server Project containing useful components to complete this exercise is located at: C:\FMEData\Resources\ServerCertification\Scenario2\project\

#### **Requirements Being Tested**

- The certification evaluator must be able to:
  - Access the web mapping application on their own machine.
  - Submit a job for processing and receive the data download results.
  - Confirm that jobs submitted by the web mapping application
    - have priority over jobs submitted in the FME Server Web Interface.
    - are submitted and processed by the webapp Active Directory Account
    - are not running on the FME Cloud Demo Server (https://demos-safe-software.fmecloud.com)

- Confirm that the FME Server credentials or token used in the web mapping application is valid for at least two weeks.
- The certification evaluator must NOT be able to:
  - Use the webapp Active Directory Account to access other FME Server Repositories or Security.

### Scenario 3

Read the entire exercise before beginning. This exercise requires a local install of FME Desktop 2018.0.1 or Newer.

#### Purpose

- Notification Services (Email)
- Published Parameters
- Resources

#### **Overall Goals**

- Configure FME Server to receive email and process CAD file attachments.
- Configure an email to automatically send back to the user with file converted to PNG.
- Handle errors or incorrect submissions and notify the user via email.

#### Given

- FME Server Project containing useful components to complete this exercise is located at: C:\FMEData\Resources\ServerCertification\Scenario3\project\
- Gmail can be used to create a free email account if preferred.

#### **Requirements Being Tested**

- The certification evaluator must be able to:
  - Send an email to CADQA@<IP-Address> with a CAD drawing and receive an email back containing the converted PNG file.
  - Send an email to CADQA@<IP-Address> without a CAD drawing, or with an unsupported file format, and receive an appropriate response via email.

### Scenario 4

# Read the entire exercise before beginning.

This exercise requires a local install of FME Desktop 2018.0.1 or Newer.

#### Purpose

- Notification Services (Directory Watch)
- Resources
- System Cleanup
- Projects

• FMEServerNotifier

#### **Overall Goals**

- Create a notification workflow in FME Server that watches a folder in FME Server Resources for new files and runs a workspace in response.
- Configure FME Server to remove files added to that directory that are older than 1 day.
- Package the solution into an FME Server Project.

### Given

• FME Server Project containing useful components to complete this exercise is located at: C:\FMEData\Resources\ServerCertification\Scenario4\project\

### **Requirements Being Tested**

- The certification evaluator must be able to:
  - Import the FME Server Project into their own FME Server installation and
    - upload a file to the FME Server Resources 'Scenario4' folder and observe that a workspace runs in response.
    - observe that the workspace does NOT run if a file in 'Scenario4' is removed or modified.
    - observe that files uploaded to the 'Scenario4' folder would be removed after 1 day (after importing the project).

### Scenario 5

Read the entire exercise before beginning. This exercise requires a local install of FME Desktop 2018.0.1 or Newer.

### Purpose

- Message Streaming Transformers
- Notification Services (WebSocket Subscriber)
- Job Queues
- Advanced Run Workspace Parameters

### **Overall Goals**

- Connect to an existing Message Stream and process messages with an FME Workspace.
- Send the processed messages to FME Server.
- Configure FME Server to re-broadcast these messages as a WebSocket stream.
- Configure the workspace to run in a dedicated Job Queue.

#### Given

 WebSocket Message Stream URL is wss://demos-safe-software.fmecloud.com/websocket

- The sd\_plane or sd\_ship Stream ID can be used.
- FME Server Project containing useful components to complete this exercise is located at: C:\FMEData\Resources\ServerCertification\Scenario5\project\

#### **Requirements Being Tested**

- The certification evaluator must be able to:
  - Run the workspace Scenario5-WebSocketStream in FME Server that connects to the existing WebSocket message stream.
  - Connect to your WebSocket stream using ws://<IP-Address>:7078/websocket and Stream ID scenario5
  - Verify that the message stream contains the same (or slightly modified) data from wss://demos-safe-software.fmecloud.com/websocket
  - Observe that the workspace will automatically restart if there is a simulated FME Server Engine crash.